## 桂建通-工人端 app 银行卡绑定操作说明

## 1. 桂建通-工人端 app 下载安装

安卓版

下载地址: https://www.pgyer.com/5JEc

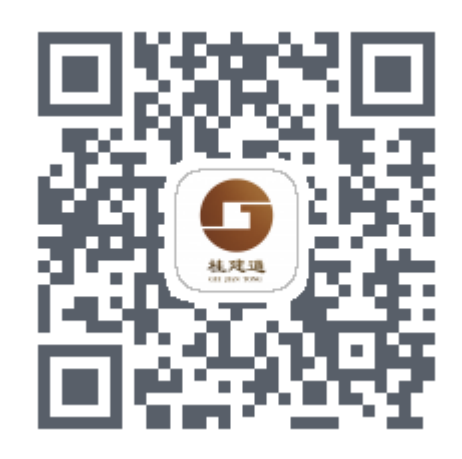

二维码:

IOS 版

下载地址: https://www.pgyer.com/Guijiantong

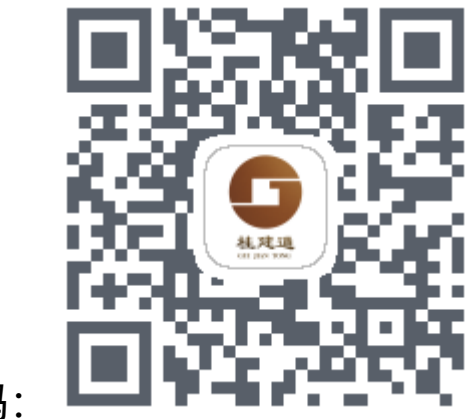

二维码:

2. 登陆及密码修改

(1)账号登陆:建筑工人在桂建通-实名认证端完成实 名认证后,平台将自动生成建筑工人的账号及密码,系统默 认的用户名为身份证号,密码为身份证后6位。

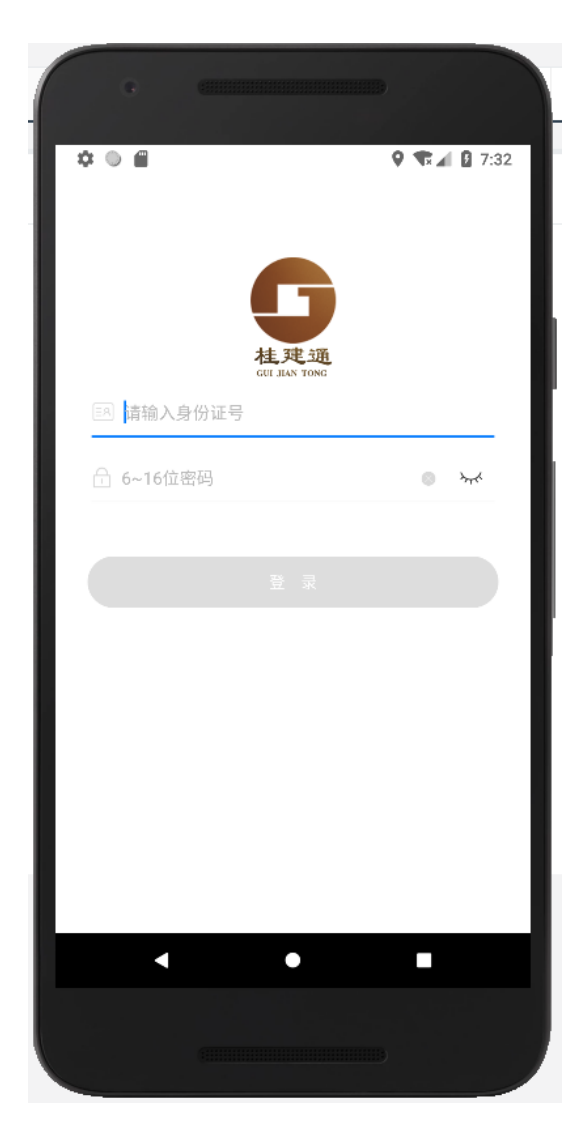

(2) 修改密码:用户首次登陆桂建通-工人端 app,需 要进行密码修改。完成初始密码修改后方可进行其他操作。

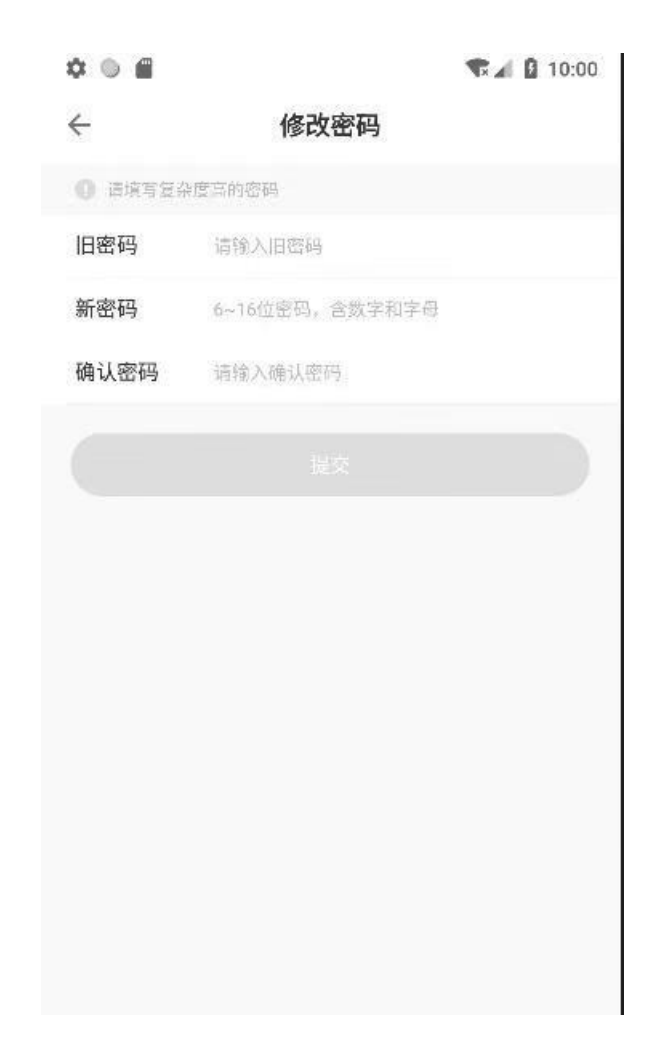

## 3. 桂建通银行卡绑定

用户通过桂建通-工人端绑定的银行卡必须为本人的桂 建通银行卡,一旦完成绑定则不能进行解绑及更换。

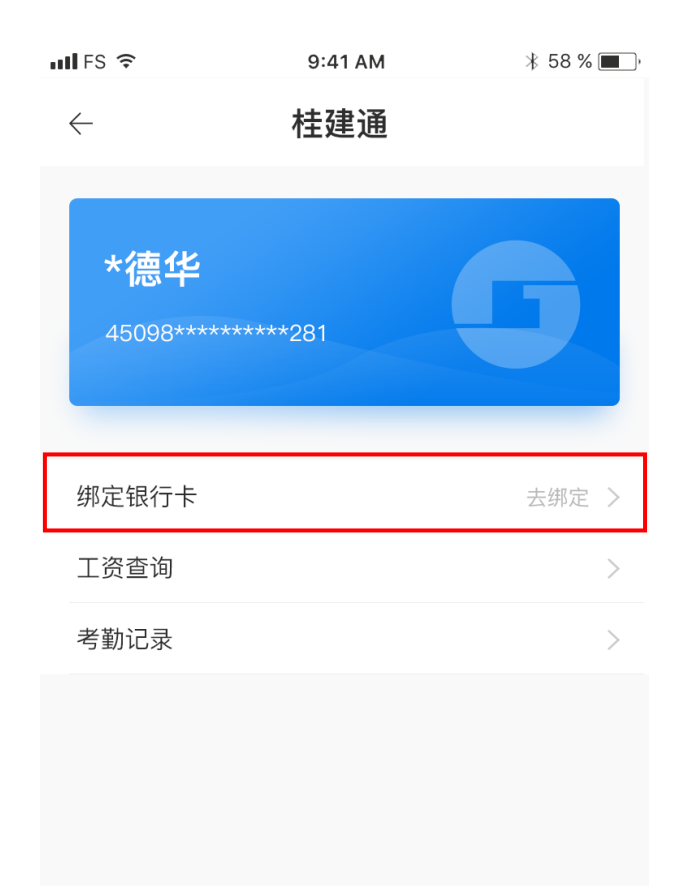

用户的持卡人姓名由 app 自动生成且不可修改,所属银 行及卡号需要由用户手动输入。用户在提交绑卡信息前请仔 细阅读《用户协议》,用户只有充分了解并同意《用户协议》 的内容情况下方可提交绑卡申请。

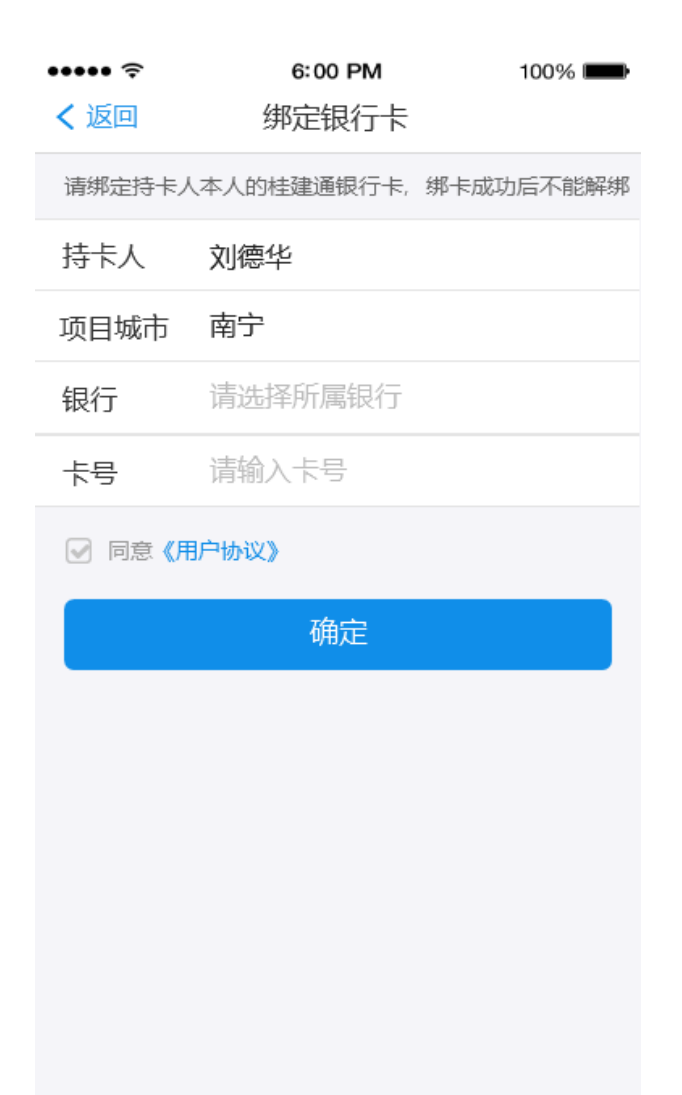

用户提交绑卡申请,平台会根据提交的银行卡号校验该 卡是否属于桂建通银行卡,以及开卡银行是否为符合条件的 农民工工资代发银行(服务银行及范围详见平台公告)。如 绑卡成功,将返回如下页面;如绑卡失败,将会根据失败原 因给出相应的提示。

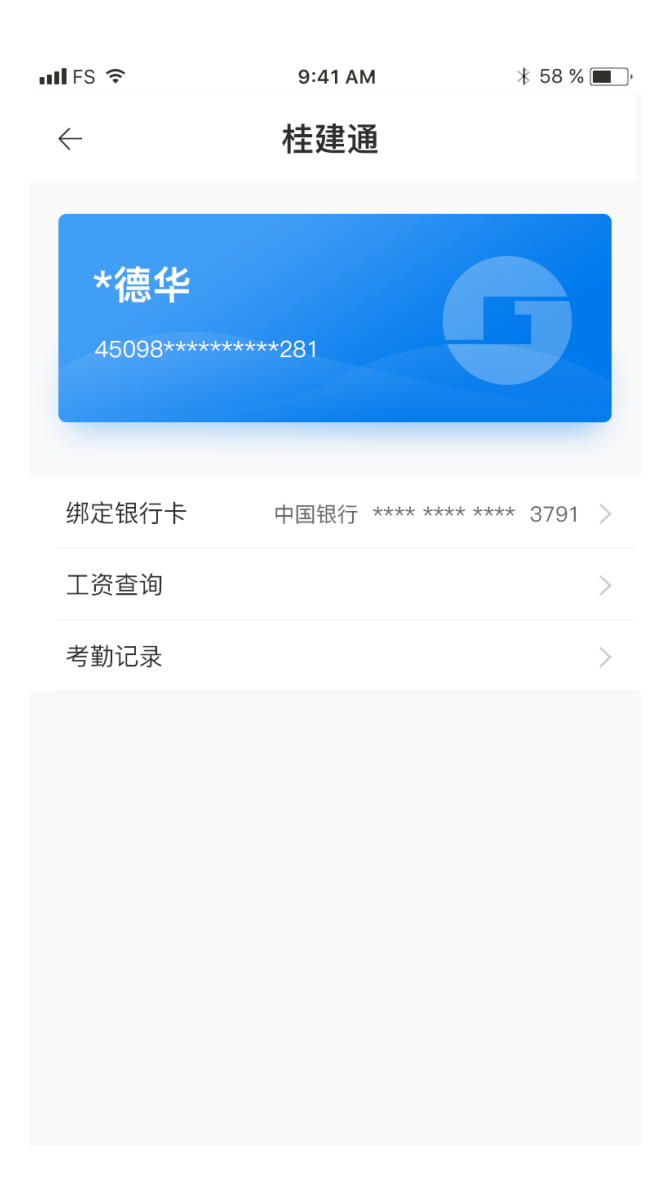